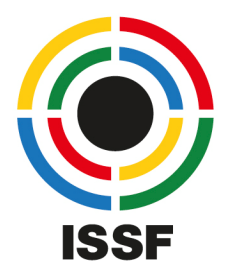

## INTERNATIONAL SHOOTING SPORT FEDERATION

## Shootingsportscloud The new Online Registration for ISSF

## Tutorial: Register for a Championship

- 1. Open your web browser and go to shootingsportscloud.com
- 2. Login with your account that you previously created and ISSF has verified.
- 3. Select the application 'Federation Service'

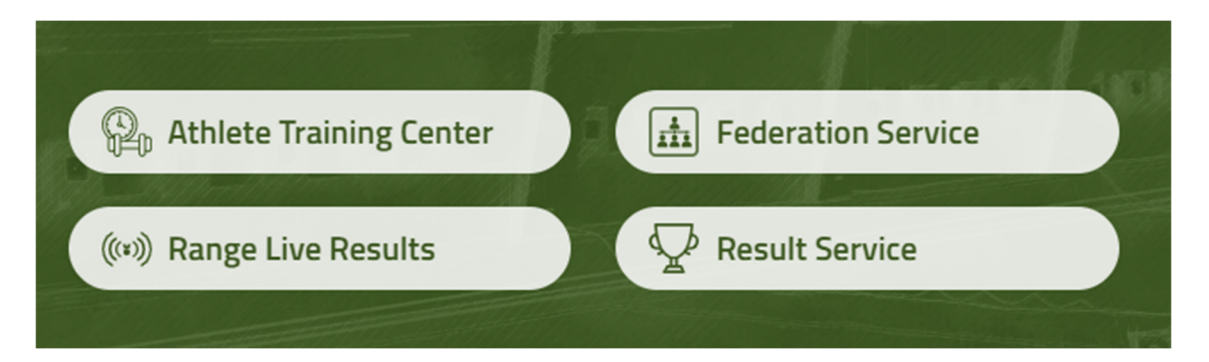

4. The first screen you will see in the 'Federation Service' is the following. Please follow the steps described and switch to your organization. In the 'User' menu in the upper-right corner, you can also change your preferred language and change your 'Profile Settings' (e.g. presentation of the date format).

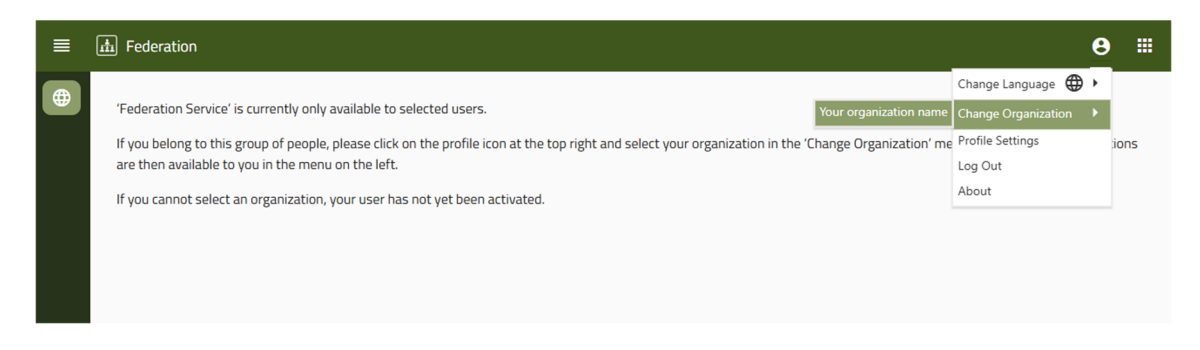

**ISSF Headquarters** Widenmayerstr. 16 - 80538 Munich, Germany T. +49 89 544 355 0 - E. munich@issf-sports.org VAT: DE 129517043 - www.issf-sports.org

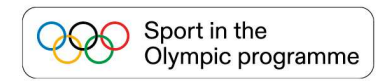

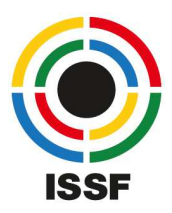

5. Open the menu while clicking on the ('Menu') icon in the upper-left corner and select the entry 'Competition registrations'.

| ≡ | 🚠 Federation                             | ● Ⅲ                                                                                                    |
|---|------------------------------------------|----------------------------------------------------------------------------------------------------|
| • | Memberships<br>Competition registrations | ntly only available to selected users.<br>If people, please click on the profile icon at the top right and select your organization in the 'Change Organization' menu item. The available functions<br>the menu on the left.<br>nization, your user has not yet been activated. |

6. You will find the list of competitions for which for the registration is available. Select the competition you are interested in and want to register athletes and officials by clicking on the ('Edit') icon in the 'Actions' column on the right side of the table.

| on City   | y Cou                  | puntry                            | Date                                | Actions                                                                                                    |
|-----------|------------------------|-----------------------------------|-------------------------------------|----------------------------------------------------------------------------------------------------|
| ٩         | ٩                      | L.                                |                                     |                                                                                                    |
| itol Rusi | se SLO                 | LO                                | 07.01.2025 - 12.01.2025             | 1                                                                                                    |
|           | on Cit<br>Q<br>stol Ru | on City C<br>Q Q C<br>stol Ruse S | on City Country Q. Q. stol Ruse SLO | On         City         Country         Date           Q         Q.         Q.         Stol         Stol |

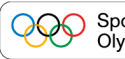

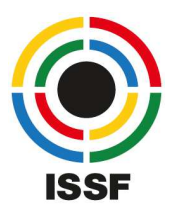

7. The following page will open. In the 'Information' tab, you will find general information about the competition and its events. On the right side, you can download available documents. If you scroll down, you can check the current state of registrations from all NOCs. At the very bottom, you will find the buttons 'Save and Close', 'Save' and 'Cancel'. These buttons are available on every page.

| Information       | Contact  | Athlatas | Tooms   | Team Officials                   |                     |          |
|-------------------|----------|----------|---------|----------------------------------|---------------------|----------|
| mornacion         | contact  | Auneles  | reallis | reamoniciais                     |                     |          |
| SSF Grand Pri     | ix 10m   |          |         | Documents                        |                     |          |
| use, SLO          |          |          |         | Name                             | Created             | Actions  |
| reliminary entry  | deadline |          |         | Basic Information                | 13.11.2024 09:49:52 | <u>+</u> |
| one               |          |          |         | Summary of Deadlines             | 13.11.2024 09:50:25 | <u>+</u> |
| 7.12.2024         | le       |          |         | Invitation Letter                | 13.11.2024 09:50:03 | <u>+</u> |
| ate entry deadlin | ie       |          |         | Preliminary Competition Schedule | 13.11.2024 09:50:38 | <u>+</u> |
| 3.01.2025         |          |          |         | Registration Forms               | 13.11.2024 09:50:07 | +        |
| art date          |          |          |         |                                  |                     | _        |
| 7.01.2025         |          |          |         |                                  |                     |          |
| nd date           |          |          |         |                                  |                     |          |
| 2.01.2025         |          |          |         |                                  |                     |          |

 In the 'Contact' tab, you should fill out the contact information of your organization. The data is prefilled according to the data available for your organization.
 Before continuing, please click on 'Save' to validate your data.

| Information      | Contact                | Athletes              | Teams | Team Officia |
|------------------|------------------------|-----------------------|-------|--------------|
| Person: *        | John Doe               |                       |       |              |
| Address:         | 123 Maple Street, Anyt | own, PA 17101         |       |              |
| Email address: * | your-federation-addres | sss@federation-of-xy. | com   |              |
| Phone number:    | DE 💻 🔹                 | 49 89 5443550         |       |              |
| Website URL:     | http://www.federation- | of-xy.com             |       |              |
| Remarks:         |                        |                       |       |              |

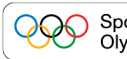

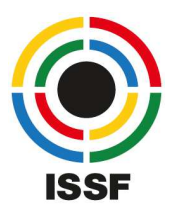

9. In the 'Athletes' tab, add your athletes to the list while clicking on 'Add Member' in the upperright corner. You can filter the table while clicking on the header column (e.g. 'Gender') or search by name with the 'Search...' field in the upper-right corner.

Select the athlete with a click anywhere on the row. Multiple selection is also possible if you click on the checkboxes in the first column. Click on 'Add' at the bottom to add the athletes and close the dialogue.

If you don't want to select anyone now, click on the 'X' on upper-right to close the dialogue.

|           |                     |        | Q             | Search    |
|-----------|---------------------|--------|---------------|-----------|
| Last Name | First Name          | Gender | Date of birth | Is Junior |
| ACKERMANN | Marcel              | Men    | 31.07.1974    | NO NO     |
| ALLENBACH | Lars                | Men    | 24.06.2002    | NO NO     |
| ALTHER    | Christian           | Men    | 01.06.1997    | ND        |
| AMBROSINI | Alice Marie         | Women  | 05.12.2006    | YES       |
| AMHERD    | Stefan              | Men    | 05.06.1973    | NO        |
| ANNEN     | Iris                | Women  | 14.05.1995    | NO        |
| ARNAUD    | Alexandre Jean-Paul | Men    | 07.06.1983    | NO        |
| ARNOLD    | Sandra              | Women  | 27.02.2004    | YES       |
| BACHMANN  | Pascal              | Men    | 15.09.1996    | NO        |

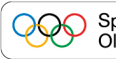

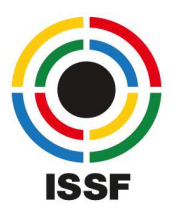

10. After you've added the athletes, you must define the events. The selection can be made in the 'Events' column. The list of available events is filtered by 'gender' and 'age category'. Select one event at a time. If an athlete starts in more than one event, repeat the selection while opening the drop-down again.

| Information | Conta       | ict    | Athlete | 5             | Teams              | Team Officials                     |           |            |
|-------------|-------------|--------|---------|---------------|--------------------|------------------------------------|-----------|------------|
| S Clear s   | orting      |        |         |               |                    |                                    | Add Membe | er         |
| .ast Name   | First Name  | Gender | Bib     | Date of birth | Is Junior          | Events                             | RPO       | Actions    |
| MBROSINI    | Alice Marie | Women  | 0       | 05.12.2006    | YES                |                                    |           | ⊠ /        |
| ANNEN       | Iris        | Women  | 0       | 14.05.1995    | Events is required | Select                             | ຸ ກ       | <b>x</b> / |
| ACKERMANN   | Marcel      | Men    | 0       | 31.07.1974    | NO                 | ARW - 10m Air Rifle Women          |           | ⊠ /        |
|             |             |        |         |               |                    | R3PW - 50m Rifle 3 Positions Women |           |            |
|             |             |        |         | Save          | and Close          | APW - 10m Air Pistol Women         | Cano      | :el        |
|             |             |        |         |               |                    | TRW - Trap Women                   |           |            |
|             |             |        |         |               |                    | SKW - Skeet Women                  |           |            |
|             |             |        |         |               |                    | APMT - 10m Air Pistol Mixed        |           |            |
|             |             |        |         |               |                    | TRMT - Trap Mixed                  |           |            |

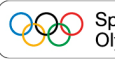

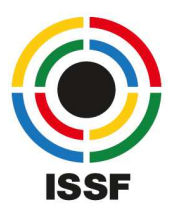

11. If you added more than three athletes to the same event, please also define which athlete will compete for "Ranking Points Only" while select the checkbox in the column 'RPO'.

| Information | Conta       | act    | Athletes |               | Teams     | Team Officials                                            |           |            |
|-------------|-------------|--------|----------|---------------|-----------|-----------------------------------------------------------|-----------|------------|
| 😢 Clear se  | orting      |        |          |               |           |                                                           | Add Membe | r          |
| .ast Name   | First Name  | Gender | Bib      | Date of birth | Is Junior | Events                                                    | RPO       | Actions    |
| BUCHS       | Rachel      | Women  | 0        | 15.01.1989    | NO.       | APW - 10m Air Pistol Women                                | ~         | <b>x</b> / |
| NNEN        | Iris        | Women  | 0        | 14.05.1995    | NO        | APW - 10m Air Pistol Women<br>APMT - 10m Air Pistol Mixed |           | ☑ /        |
| MBROSINI    | Alice Marie | Women  | 0        | 05.12.2006    | YES       | APWJ - 10m Air Pistol Women Junior                        |           | <b>x</b> / |
| BERNET      | Jasmin      | Women  | 0        | 13.04.1993    | NO        | APW - 10m Air Pistol Women                                |           | × /        |
| BEYELER     | Irene       | Women  | 0        | 11.08.1985    | NO NO     | APW - 10m Air Pistol Women                                |           | <b>x</b> / |
| CKERMANN    | Marcel      | Men    | 0        | 31.07.1974    | NO.       | APM - 10m Air Pistol Men<br>APMT - 10m Air Pistol Mixed   |           | 2/         |

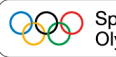

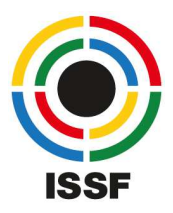

12. In the 'Teams' tab, you can select the team allocation for Mixed Team Events and, if there are Team events available, the selection of the team members.

| mormation                                                                                 | Contact                                                                      | Athletes                                                 | Teams                                                                                                    | Team Officials                                                                          |
|-------------------------------------------------------------------------------------------|------------------------------------------------------------------------------|----------------------------------------------------------|----------------------------------------------------------------------------------------------------|-----------------------------------------------------------------------------------------|
| m Air Pistol Mixe<br>am size: 2 / Max                                                     | ed<br>teams: 2                                                               |                                                          |                                                                                                    |                                                                                         |
| ast Name                                                                                  | First Name                                                                   | Gender                                                   | Date of birth                                                                                                    | Team                                                                                    |
| CKERMANN                                                                                  | Marcel                                                                       | male                                                     | 31.07.1974                                                                                                    | None 1 0 2                                                                              |
| LLENBACH                                                                                  | Lars                                                                         | male                                                     | 24.06.2002                                                                                                    | None 1 2                                                                                |
| NNEN                                                                                      | Iris                                                                         | female                                                   | 14.05.1995                                                                                                    | None 1 2                                                                                |
|                                                                                           |                                                                              |                                                          |                                                                                                    |                                                                                         |
| BERNET                                                                                    | Jasmin                                                                       | female                                                   | 13.04.1993                                                                                                    | None 1 2                                                                                |
| BERNET<br>Om Air Pistol Won<br>Pam size: 3 / Max<br>Last Name                             | Jasmin<br>nen<br>teams: 1<br>First Name                                      | female                                                   | 13.04.1993<br>Date of birth                                                                                                    | None 1 2                                                                                |
| BERNET<br>Om Air Pistol Won<br>am size: 3 / Max<br>.ast Name<br>NNNEN                     | Jasmin<br>nen<br>teams: 1<br>First Name<br>Iris                              | female<br>Gender<br>female                               | 13.04.1993 Date of birth 14.05.1995                                                                                             | None 1 2                                                                                |
| BERNET<br>Im Air Pistol Won<br>am size: 3 / Max<br>ast Name<br>INNEN<br>BERNET            | Jasmin<br>nen<br>teams: 1<br>First Name<br>Iris<br>Jasmin                    | female<br>Gender<br>female<br>female                     | 13.04.1993           Date of birth           14.05.1995           13.04.1993                                                    | None         1         2           Team         None         1           None         1 |
| BERNET                                                                                    | Jasmin<br>hen<br>teams: 1<br>First Name<br>Iris<br>Jasmin<br>Irene           | female<br>Gender<br>female<br>female<br>female           | 13.04.1993           Date of birth           14.05.1995           13.04.1993           11.08.1985                               | None     1     2         Team         None     1         None     1         None     1  |
| BERNET<br>Im Air Pistol Won<br>am size: 3 / Max<br>ast Name<br>WNNEN<br>BERNET<br>IEYELER | Assmin Jasmin tearror 1<br>First Name Iris Jasmin Jasmin Jasmin Irene Rachel | female<br>Gender<br>female<br>female<br>female<br>female | 13.04.1993         Date of birth         14.05.1995         13.04.1993         13.04.1993         13.04.1993         15.01.1989 | None       1       2         Team                                                       |

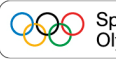

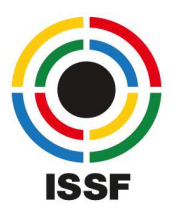

13. In the 'Team Officials' tab, you can select your team officials while clicking on 'Add'. Define the 'Function' of the official and click 'Add' afterwards. If your official is not already on the list, you must create a new official. Therefore, open the dialogue with a click to 'Create New' in the upper-right corner.

| dd Officials |            |         |                                                                       |              |            |
|--------------|------------|---------|-----------------------------------------------------------------------|--------------|------------|
|              |            |         |                                                                       | (            | Create New |
| Last Name    | First Name | Country | Member organization                                                   | Function     | Actions    |
| م            | Q          | Q       |                                                                       | ۹            |            |
| HOFSTETTER   | Peter      | SUI     | Swiss Shooting Sport Federation - Schweizer Schiesssportverband (SSV) | Team Coach 🗸 | ADD        |
| STURNY       | Heribert   | SUI     | Swiss Shooting Sport Federation - Schweizer Schiesssportverband (SSV) | Select       | ADD        |
| ACKERMANN    | Marcel     | SUI     | Swiss Shooting Sport Federation - Schweizer Schiesssportverband (SSV) |              |            |

14. Fill out the required fields and click on 'Save'. Afterwards, you will find the newly created official on the list where you can define the 'Function' and add it to the list.

| Create Official         |                                                                                                    | × |
|-------------------------|----------------------------------------------------------------------------------------------------|---|
| Member Information      |                                                                                                    |   |
| Identifier:             | Auto generated                                                                                                    |   |
| First Name: *           | Luke                                                                                                    |   |
| Last Name: *            | SYYWALKER                                                                                                    |   |
| Birth name:             |                                                                                                    |   |
| Gender: *               | Men                                                                                                    | • |
| Date of birth: *        | 01.11.1970                                                                                                    |   |
| Country: *              | Switzerland, SUI                                                                                                    |   |
| Is athlete:             |                                                                                                    |   |
| Is jury:                | • · · · · · · · · · · · · · · · · · · ·                                                                                                    |   |
| Is official:            |                                                                                                    |   |
| Member Organizations: * | Swiss Shooting Sport Federation - Schweizer Schiesssportverband (SSV) $$ $\!\!\!\!\!\!\!\!\!\!\!\!\!\!\!\!\!\!\!\!\!\!\!\!\!\!\!\!\!\!\!\!\!$ |   |
| Status: *               | Active                                                                                                    |   |
|                         | Save Cancel                                                                                                    |   |
|                         |                                                                                                    |   |
|                         |                                                                                                    |   |

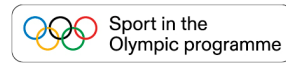

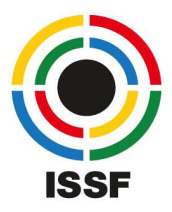

## 15. Finally, click 'Save and Close' to confirm everything and finish your registration.

| formation     | Contact | Athletes   | Teams | Team Officials |          |     |
|---------------|---------|------------|-------|----------------|----------|-----|
|               |         |            |       |                |          | Add |
|               |         |            |       |                |          |     |
|               |         |            |       |                | -        |     |
| Clear sorting |         |            |       |                | -        |     |
| Clear sorting |         | First Name |       | Date of birth  | Function |     |

16. We highly recommend to open the registration once again and check carefully that all of your athletes and officials are registered correctly. The ISSF Online Registration System is new for everybody, and we want to make sure that your Championship registration is done and stored completely.

If you have questions or if you notice any problems, please contact <u>registration@issf-sports.org</u>.

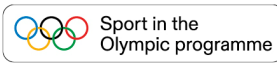